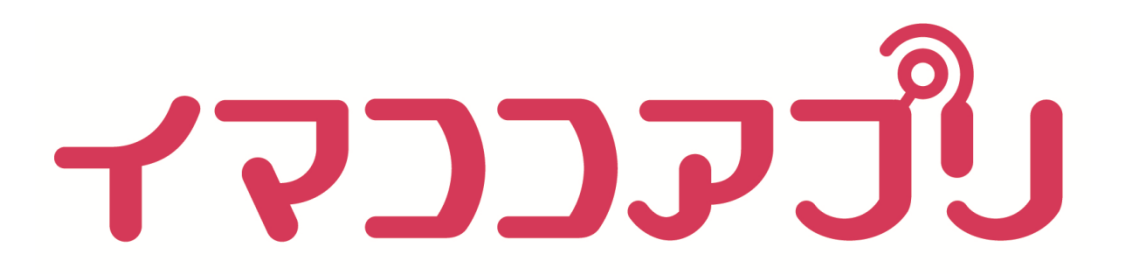

### 【スマートフォン向けイマココアプリ(iPhone版) 取扱説明書】

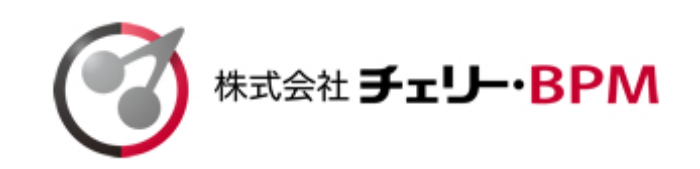

2014.12.05版

## イマココアプリとは

## 始めに

GPキューブを身に着けた大切な人が、家を出たことをお知らせしたり、今どこにいるのかを簡単に確認することができるスマートフォンアプリです。

複雑な操作が苦手な方でも安心してご利用いただける ように、わかりやすいシンプルな構成となっておりま す。

## 目次

イマココアプリ簡単説明 ・・・ P.1 インストールをおこなう ・・・ P.3 みまもる方の位置を確認する ・・・ P.10 お知らせや通知を確認する ・・・ P.13 用語集 ・・・ P.15

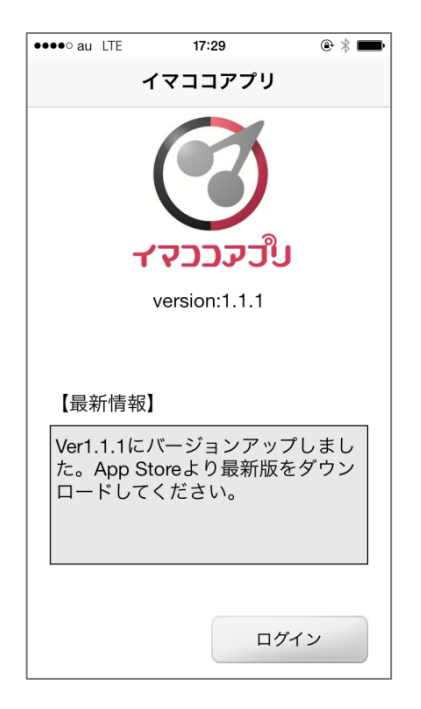

# イマココアプリとは

## イマココアプリ簡単説明①

GPSが搭載されたGPキューブを身に着けている、みまもる 方を簡単に選ぶことができます。

通知マークを表示することで、お知らせが届いたのか簡単に 分かります。

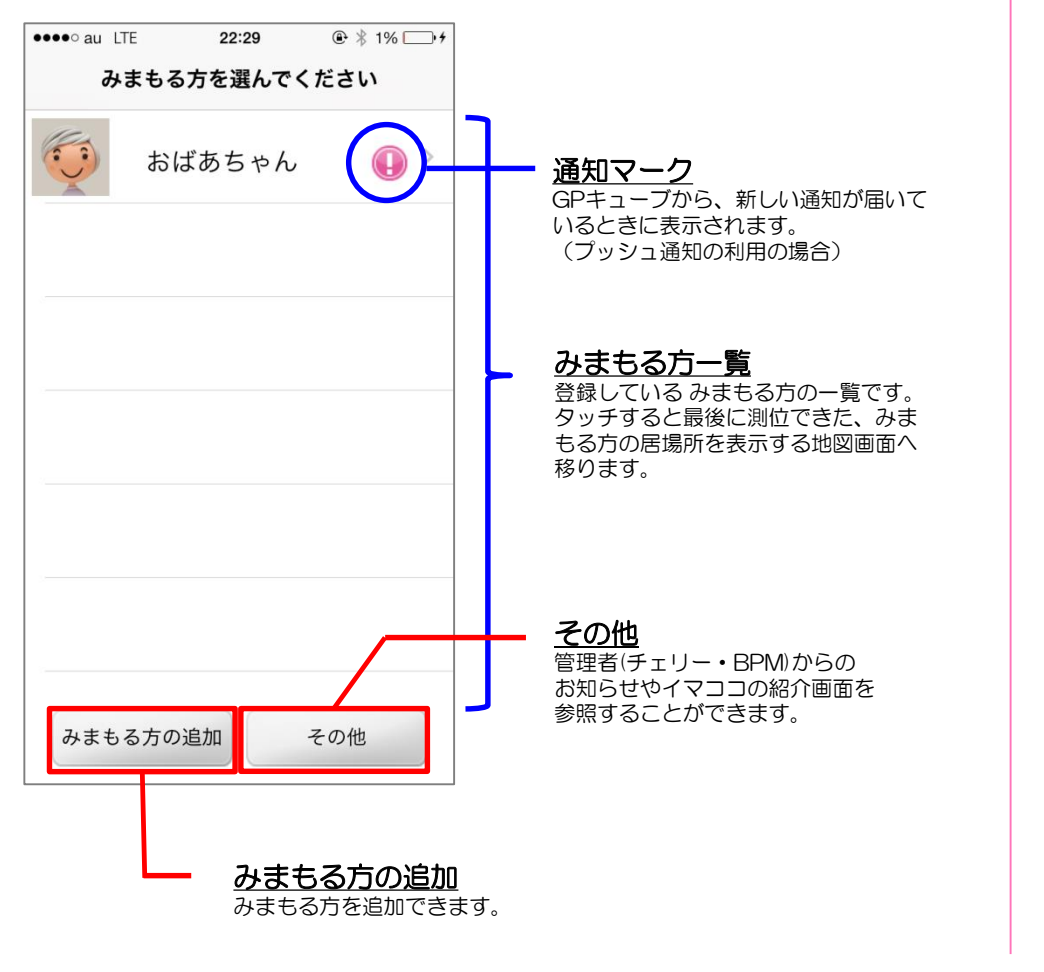

## イマココアプリ簡単説明②

GPキューブを身に着けている、みまもる方の位置が地図上に 表示されます。

最新の位置のみならず、前回、前々回といった過去の測定位 置も最大9件まで同時に確認することができます。

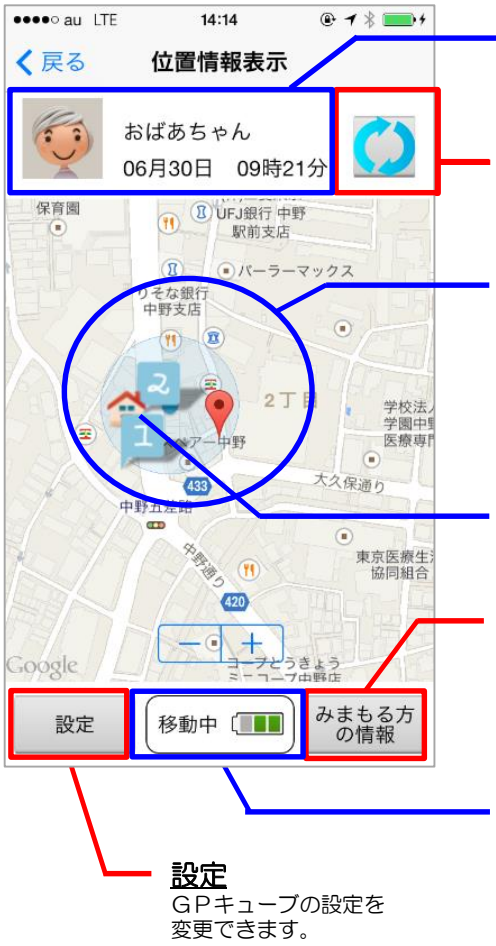

みまもる方の情報

みまもる方の名前、画像、および最新の位置情報を測位した日時が表示されます。

#### 位置情報更新

みまもる方の居場所を測位します。

#### 位置情報マーク

最新の位置は、赤色のピンで表示されます。 前回位置、前々回位置は数字入りの水色の 旗で表示されます。

ピン、および旗にタップ(タッチ)しますと 住所や測位日時が表示されます。

<u>お住まいマーク</u>

みまもる方のお住まいは、家のマークで表示されます。

#### みまもる方の情報

みまもる方が身に着けている GPキューブからのお知らせが 一覧で確認することができます。

GPキューブ情報 みまもる方が身に着けている GPキューブの状態が表示されます。

## イマココアプリ簡単説明③

します。

GPキューブからのお知らせを一覧で確認することができます。一覧には50件までの履歴が表示されます。

予め設定した連絡先に最新の居場所を連絡することができます。

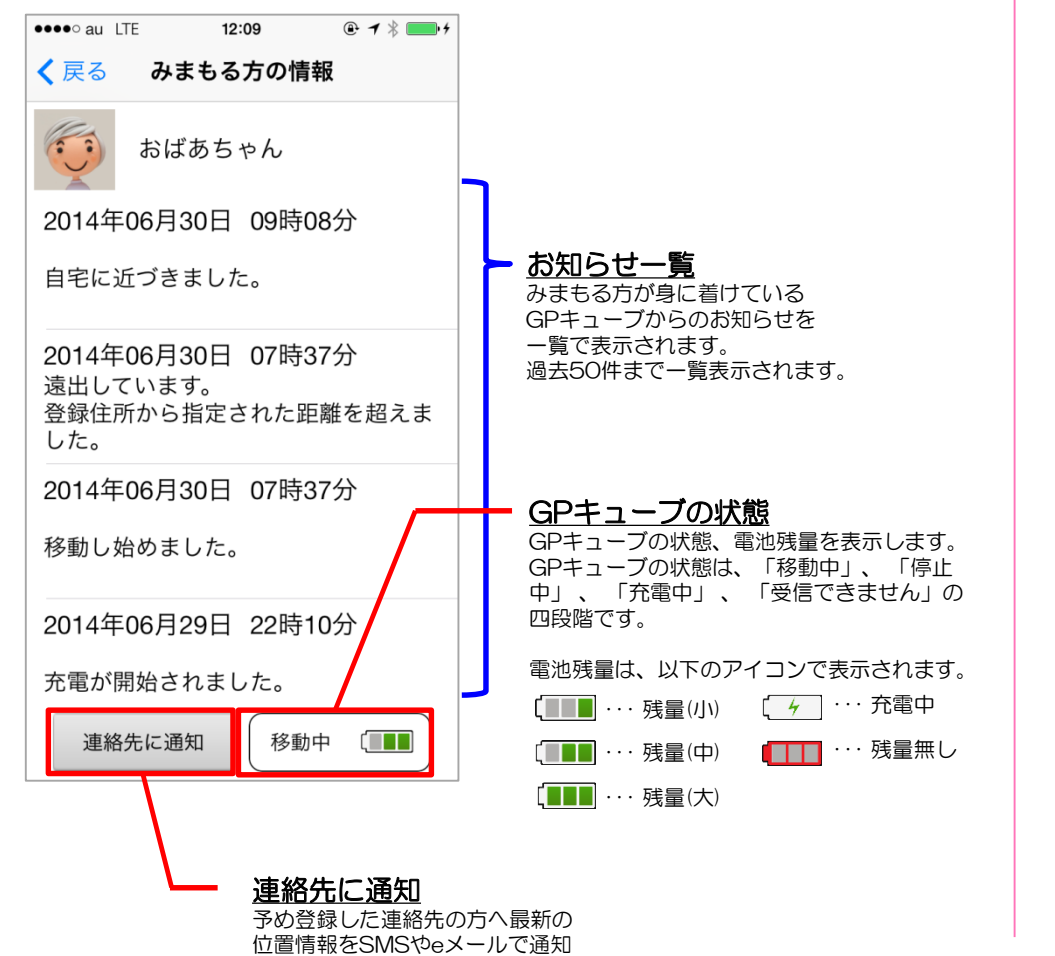

## イマココアプリ簡単説明④

契約情報の確認、みまもる方の登録内容を変更することが できます。アプリの設定、GPキューブの設定を自由にカス タマイズすることが出来ます。

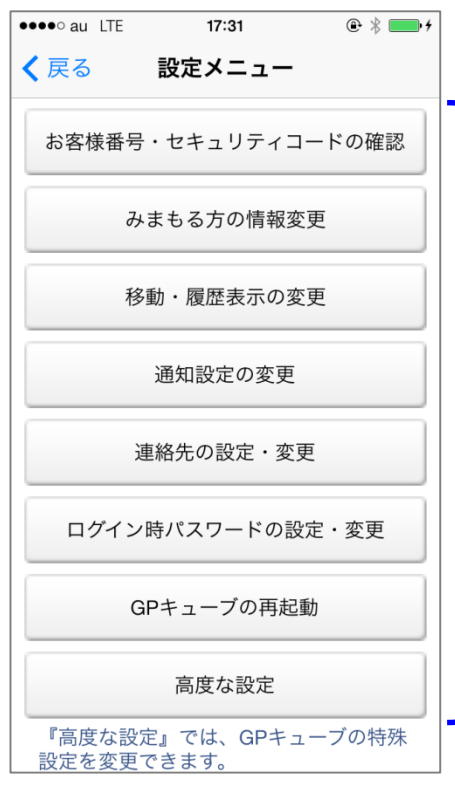

※「GPキューブの再起動」「高度な設定」は子機では表示されません。 (子機の説明に関しましては、末尾の用語集をご参照ください。)

**設定メニュー** アプリやGPキューブの設定を変更できます。

<お客様番号・セキュリティコードの確認> お客様番号、セキュリティコードを確認で きます。

<みまもる方の情報変更> みまもる方の情報を変更します。

<移動・履歴表示の変更> 地図上に表示する履歴の表示数や最終測位 地を中心とした円表示の有無を設定します。

<通知設定の変更> GPキューブからのお知らせの通知を設定し ます。

<連絡先の設定・変更> あなた以外に位置情報を教えたい方を登録 したり、削除したりすることができます。

**くログイン時 パスワードの設定・変更>** イマココアプリヘログインする時のパス ワードを設定できます。

**〈GPキューブの再起動〉** GPキューブを再起動します。

<高度な設定> GPキューブの特殊な設定を変更できます。

## インストールをおこなう

#### イマココアプリをインストールする際の操作です。

『利用開始』をタッチし

てください。

App Storeで『イマコ コアプリ by チェリー・ BPM』をダウンロード してください。 チェリーのマークが目印 です。

※「イマココアプリ」で 検索すると見つけや すいです。

ダウンロードが完了した ら、イマココアプリを起 動してください。

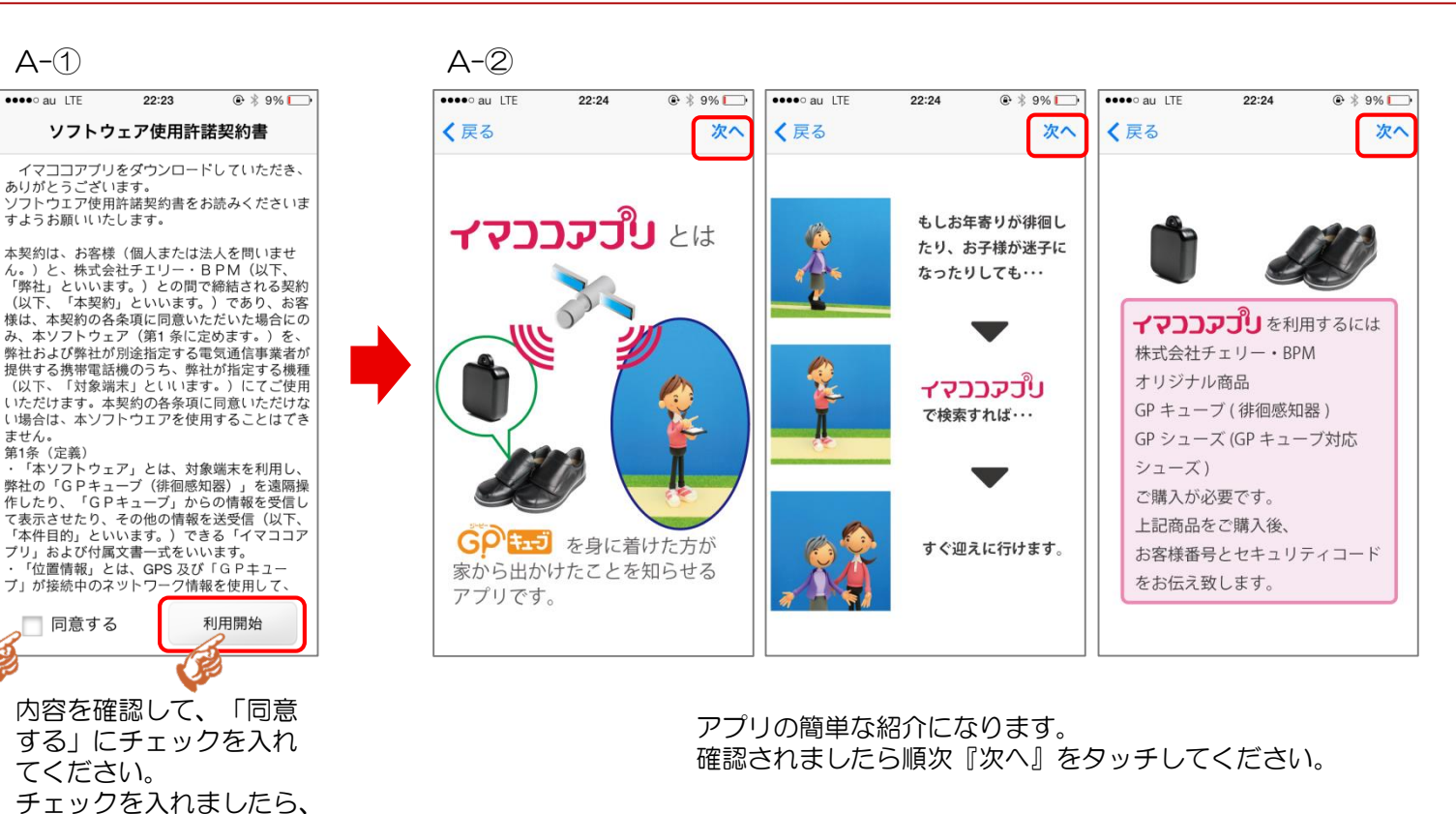

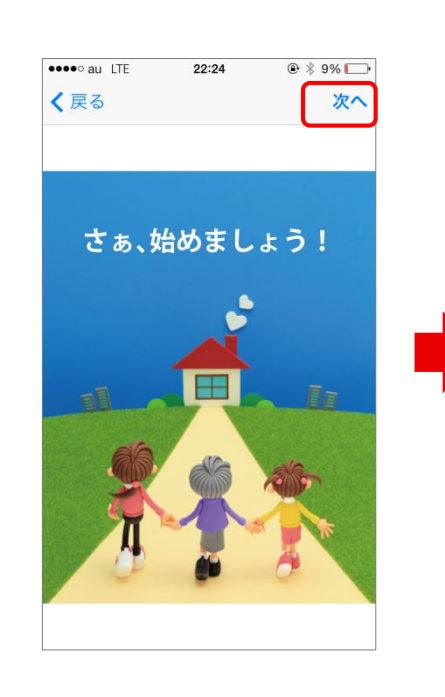

| A-3                                                    | A-4                                                    | A-(5)                                                           |
|--------------------------------------------------------|--------------------------------------------------------|-----------------------------------------------------------------|
| ••••• au LTE 22:24 @ \$ 9%                             | ••••• au LTE 22:24 @ 🖇 9% 🕞                            | ••••• au LTE 22:24 🛞 🖇 9% 🕞                                     |
| く戻る 電話番号の登録 次へ                                         | く戻る電話番号の登録 次へ                                          | <b>く</b> 戻る 電話番号の登録 次へ                                          |
| 電話番号                                                   | 電話番号 ******                                            | 電話番号 *******                                                    |
| お使いのiPhoneの電話番号を<br>入力してください。<br>(0から始まる11桁の数字、ハイフンなし) | お使いのiPhoneの電話番号を<br>入力してください。<br>(0から始まる11桁の数字、ハイフンなし) | お使いのiPhoneの電話番号を<br>入力してください。<br>(0から始まる11桁の数字、ハイフンなし)          |
|                                                        | •                                                      | 誤って入力した場合、インストールを<br>やり直すことになります。次へ進んで<br>もよるしいですか。<br>キャンセル OK |
|                                                        |                                                        |                                                                 |
|                                                        |                                                        |                                                                 |
| 「電話番号」欄に、この<br>iPhoneの電話番号を入<br>力してください。               | 入力し終えましたら、<br>『次へ』をタッチしてく<br>ださい。                      | 誤って入力した場合、イ<br>ンストールをし直すこと<br>になります。十分注意し<br>てください              |
| ※ <u>今、操作している</u><br>iPhoneの電話番号を入<br>力してください。         |                                                        | 『OK』を押してくださ<br>い。                                               |

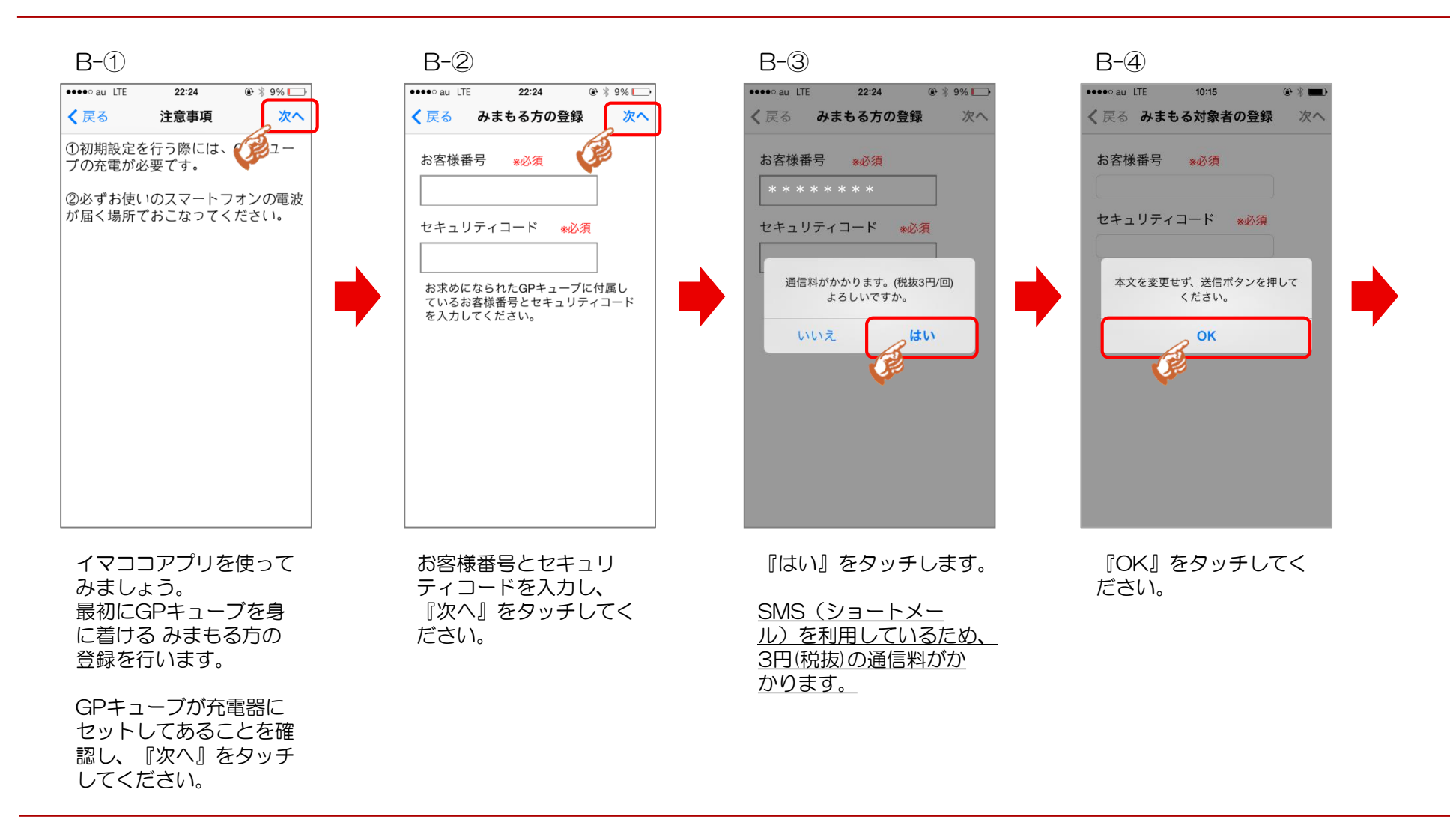

## インストール

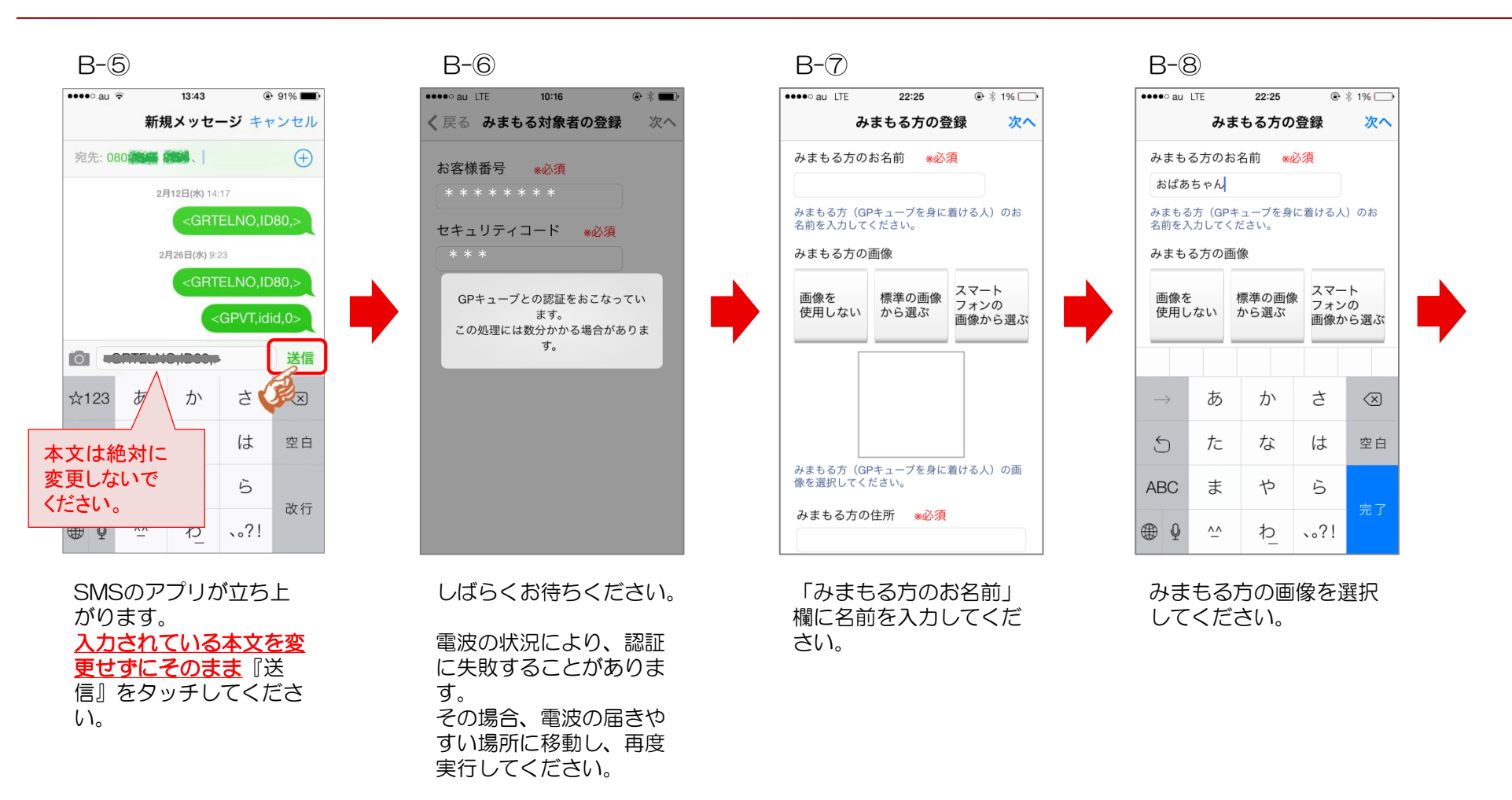

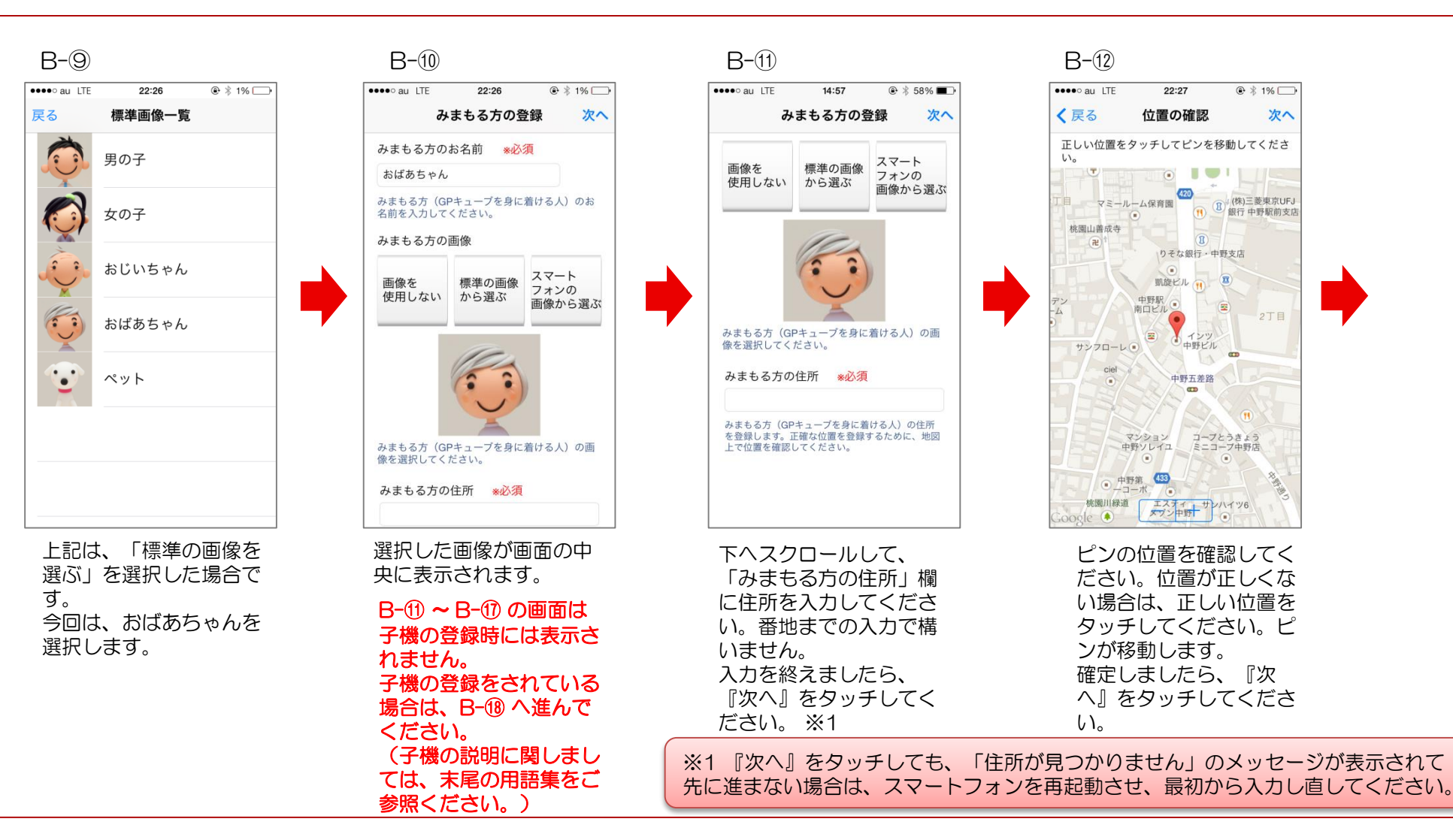

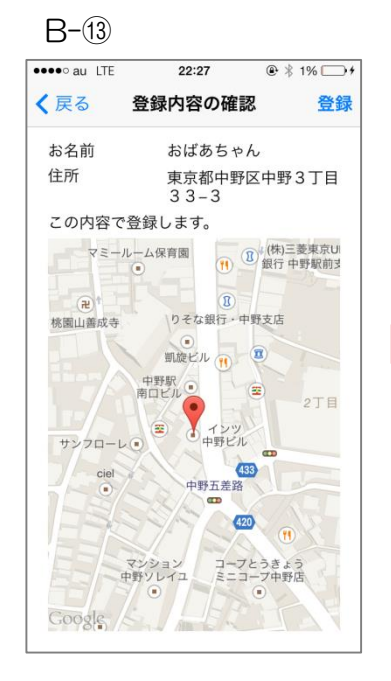

確認画面です。表示され ている「お名前」、「住 所」、地図上のピンの位 置に間違いがなければ、 『登録』をタッチしてく ださい。

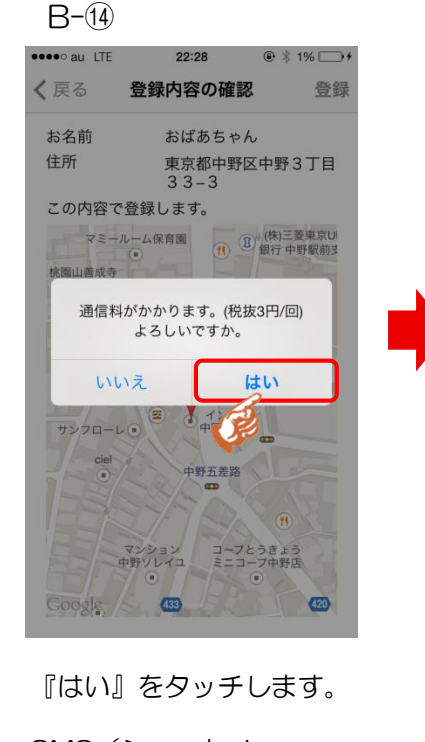

<u>SMS(ショートメー</u> ル)を利用しているため、 <u>3円(税抜)の通信料がか</u> かります。

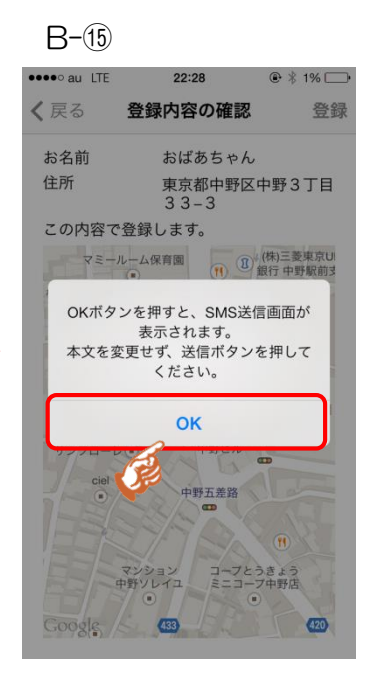

『OK』をタッチしてく ださい。

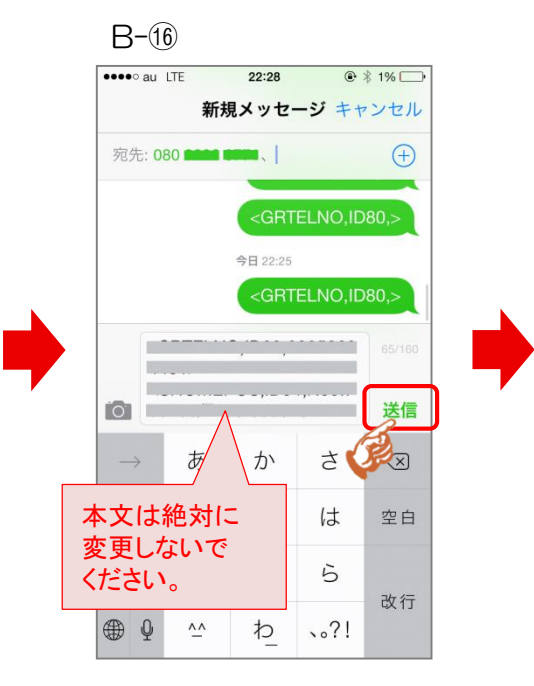

SMSのアプリが立ち上 がります。 入力されている本文を変 更せずにそのまま 信』をタッチしてください。

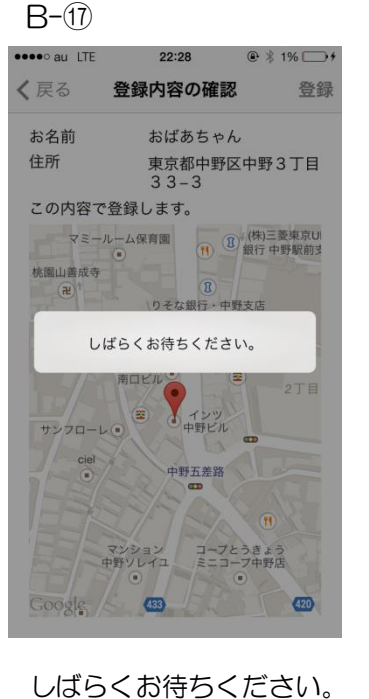

しばらくお待ちください 最大150秒かかります。

電波の状況により、認証 に失敗することがありま す。 その場合、電波の届きや すい場所に移動し、再度 実行してください。

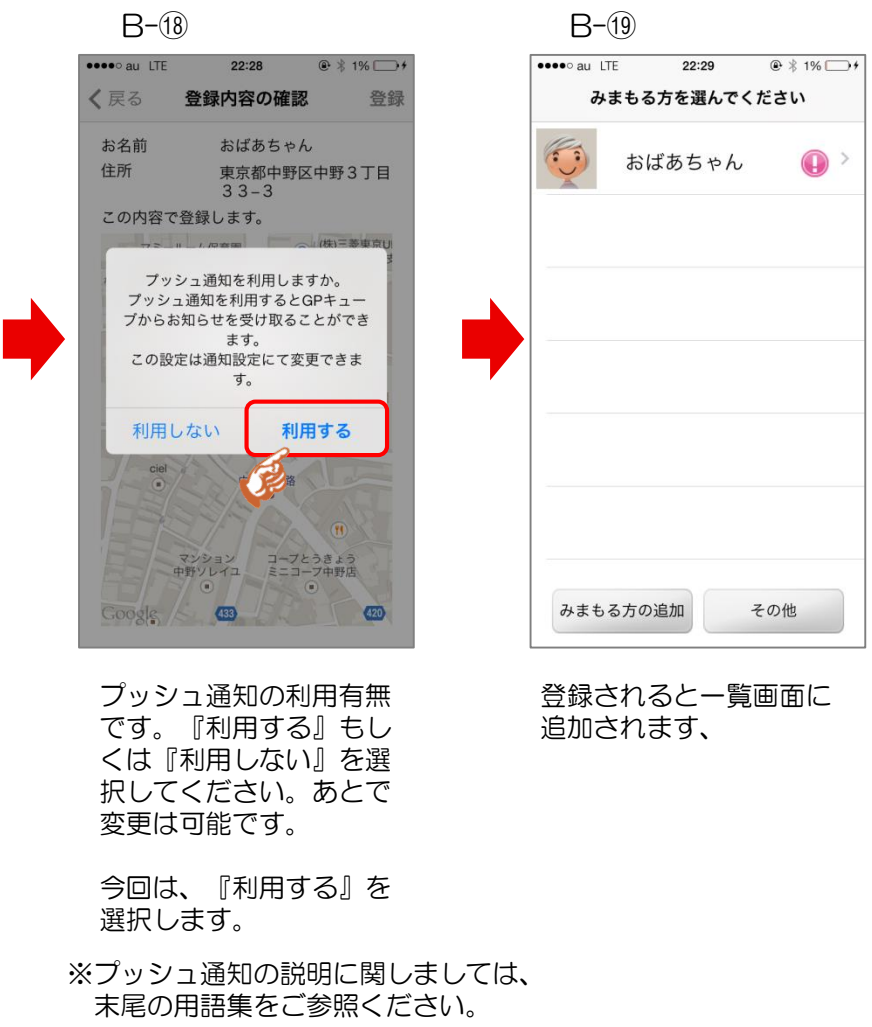

 ※更にGPキューブを身に着ける方を 登録する場合は、『みまもる方の 追加』をタッチしてください。
 P5「B-①」より同一の操作で登録 ができます。

## 位置を確認する

## 位置を確認するには

#### みまもる方の最終測位の位置を地図上に表示します。

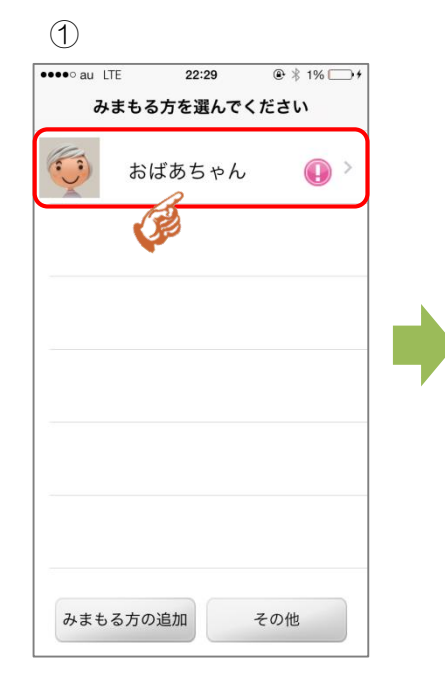

位置を確認したい、みま もる方をタッチしてくだ さい。

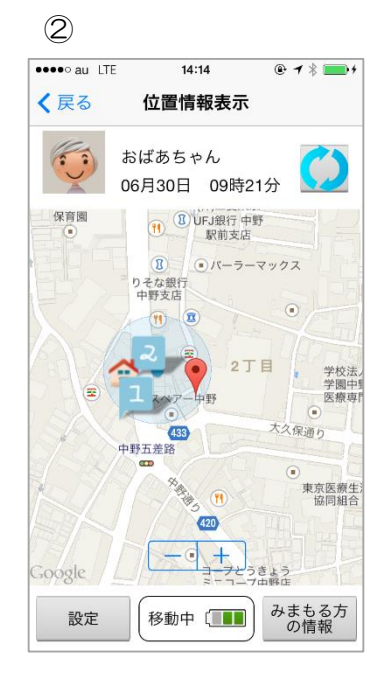

#### 最終測位した位置情報が 表示されます。

※ GPキューブが最後に測位できた居場所を 地図に表示しています。現在の位置では ありません。

※ GPキューブの電波状況、周囲の建物など 測位環境により、実際の位置が大きくずれる 場合があります。

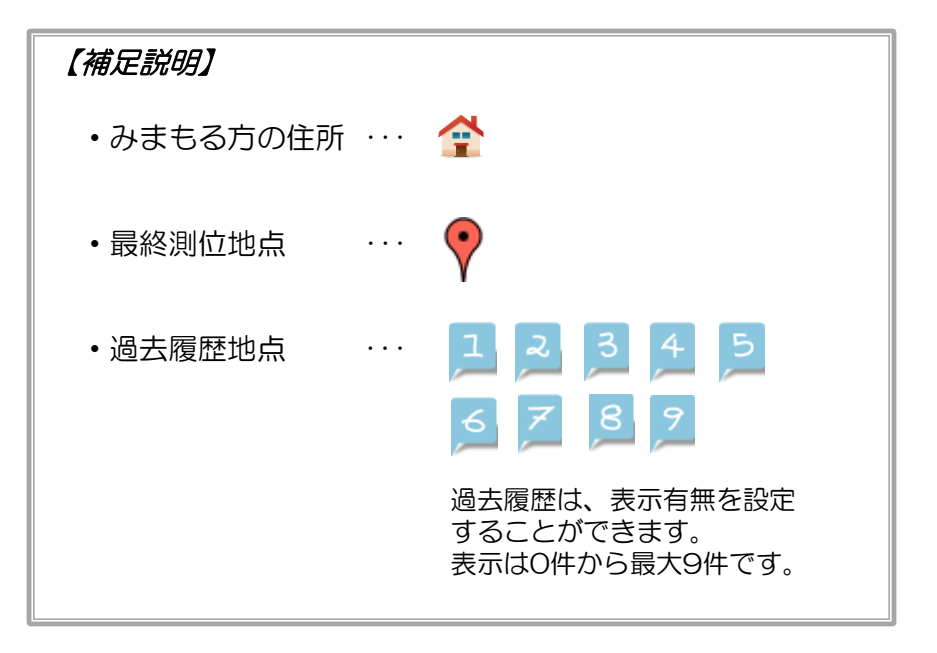

## 位置を測位し直すには

#### みまもる方の最新の位置情報を取得します。

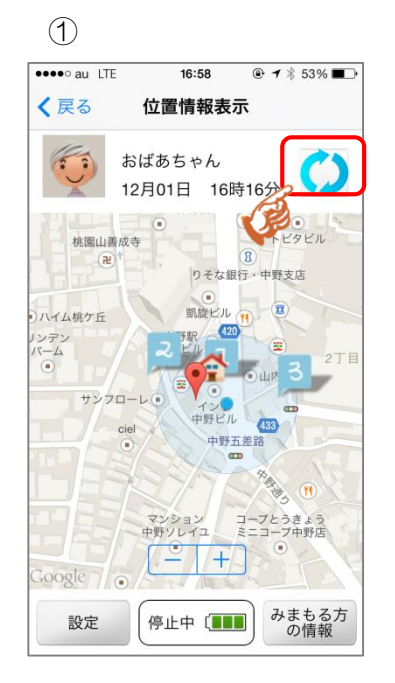

右最上部にある、更新 マークをタッチしてくだ さい。

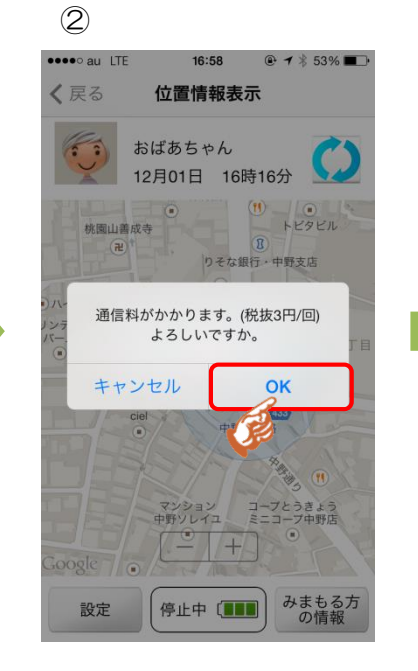

『はい』をタッチします。

<u>SMS(ショートメー</u> ル)を利用しているため、 3円(税抜)の通信料がか かります。

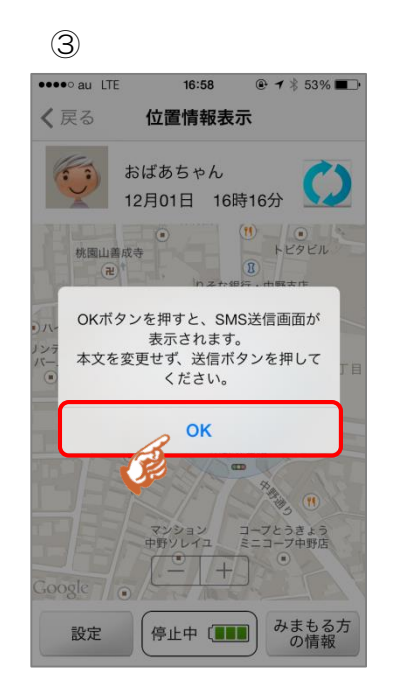

『OK』をタッチしてく ださい。

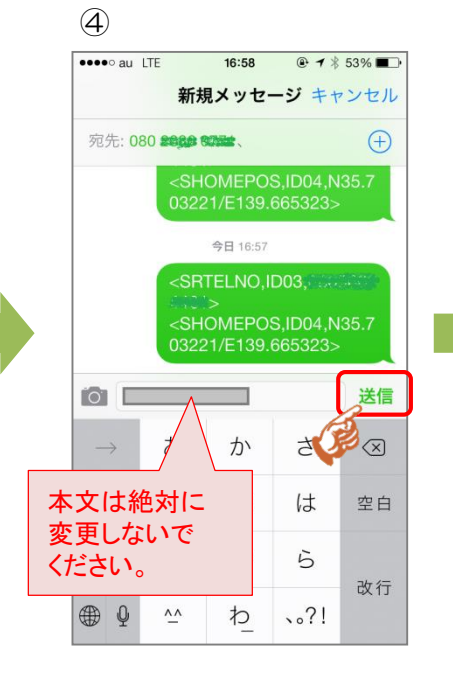

SMSのアプリが立ち上 がります。 入力されている本文を変 更せずにそのまま『送 信』をタッチしてください。

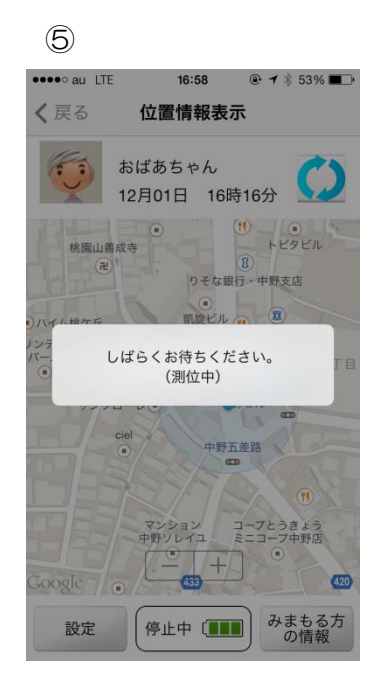

測位中です。しばらくお 待ちください。

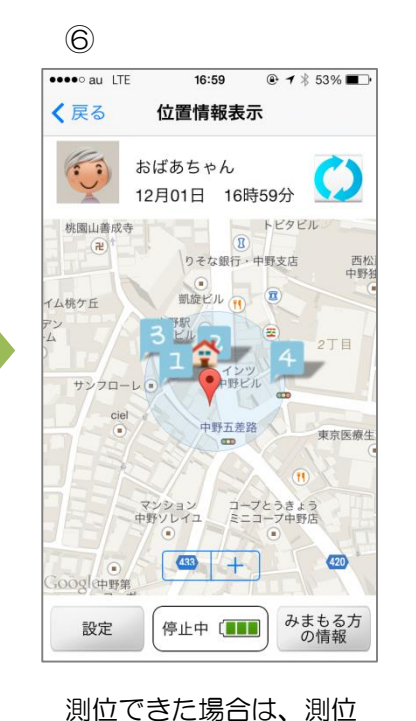

された位置情報が表示さ

測位できなかった場合は、 表示される位置情報は変

れます。

わりません。

※ GPキューブの電波状況により 測位に失敗する場合があります。 この場合、GPキューブを身に 着けた方が、電波状況の良い 場所に移動しない限り、測位 できません。

※ GPキューブの電池残量が無いと 測位することができません。

## お知らせ/通知を確認する

## GPキューブからのお知らせを確認するには

2

●●●●○ au LTE

く戻る

● 1 \$ 4% □

(1) (株)三菱東京UF.

銀行 中野駅前支

433

22:36

位置情報表示

11月25日 22時34分

中野ビル

中野五差路。

りそな銀行・中野支店

420

みまもる方

2の情報

マンション +コーブとうきょう

おばあちゃん

マミールーム保育園

(2)

桃園山善成寺

サンフローレ・

イム桃ケ丘

#### GPキューブからのお知らせを確認します。

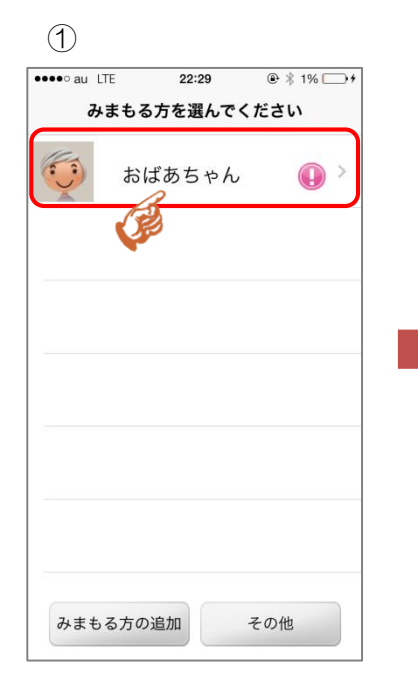

お知らせを確認したい みまもる方をタッチして ください。

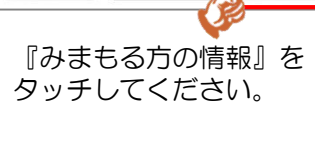

移動中〔

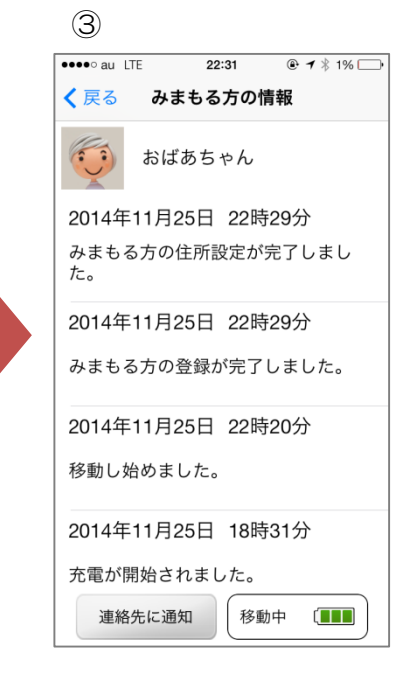

お知らせが新着順に一覧 で表示されます。 (過去50件まで)

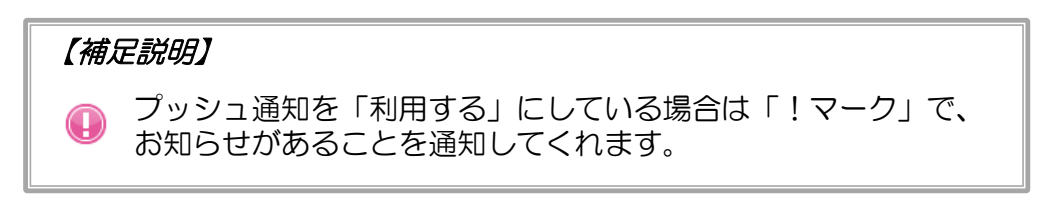

設定

## こんなときにGPキューブから通知が届きます

- 各種設定で設定した内容が、GPキューブに反映されたとき (プッシュ通知による通知はありません)
- > GPキューブの電池残量がわずかになったとき
- > GPキューブの電源が入ったとき
- GPキューブがリセットされたとき、再起動したとき
  (電源が入ったときと、同じメッセージになります)
- > GPキューズを充電し始めたとき
- > みまもる方が移動し始めたとき
- > みまもる方が設定時間以上、移動していないとき
- > みまもる方が自宅に近付いたとき
- > みまもる方が遠出したとき
- > みまもる方が長時間外出しているとき

用語集 ⑦「親機・子機」とは? 「親機」とは・・・ 「親機」はGPキューブの設定をおこなうことができるス マートフォンです。GPキューブ(みまもる方)を最初に登 録したスマートフォンが、親機になります。 ーつのGPキューブに対して一台のスマートフォンしか親機 になることができません。 「子機」とは・・・ 「子機」は親機同様に、位置情報やお知らせを確認したり、 通知を受け取ったりすることはできます。しかし、GP キューブの設定をおこなうことはできません。GPキューブ (みまもる方)を登録した際、すでに他の方によって登録さ

れていた場合は、自動的に子機になります。 ーつのGPキューブに対して何台でも子機を登録することが

#### できます。 【使用例】

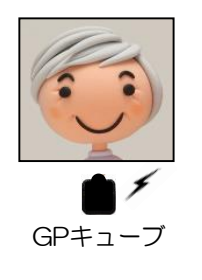

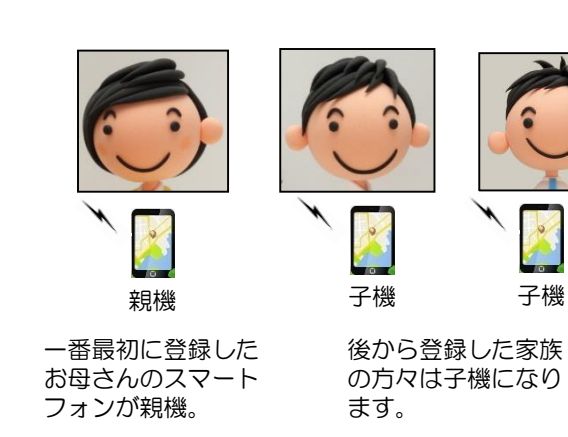

#### 

イマココアプリを起動していないときでも、GPキューブか らのお知らせを教えてくれます。「通知する」、「通知しな い」の変更は、いつでも可能です。

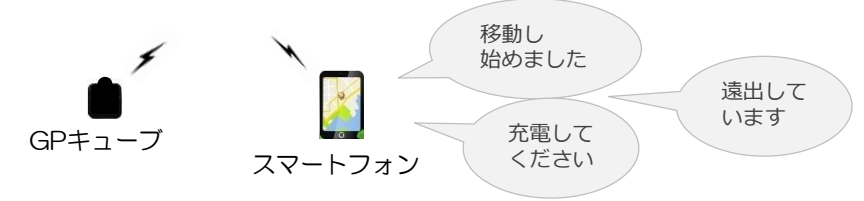

子機